## とうおんアプリ 登録手順のご案内

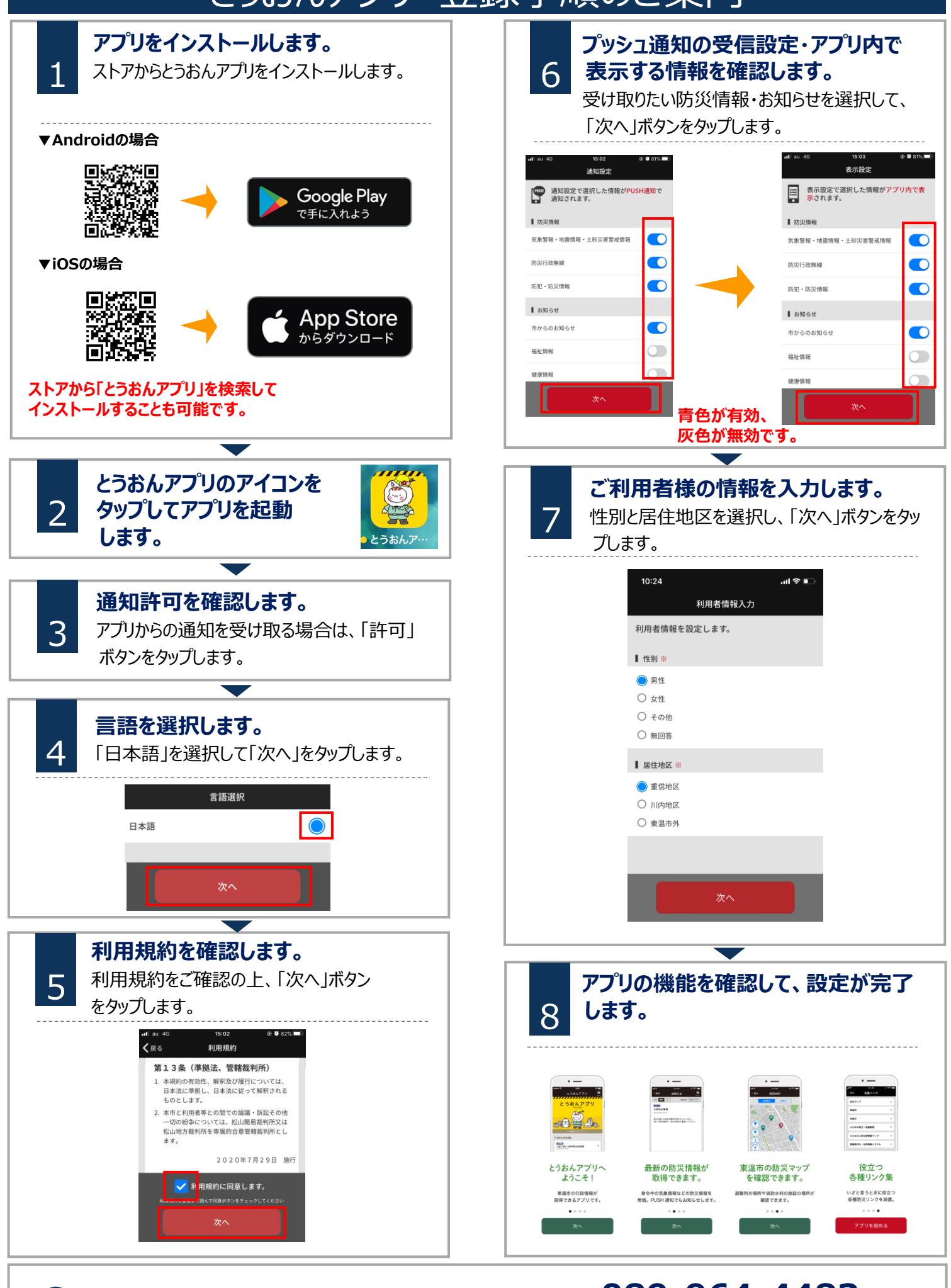

Ð

東温市役所 危機管理課 電話: 089-964-4483